# **Banner Slider for M1**

### (Magento 1.x)

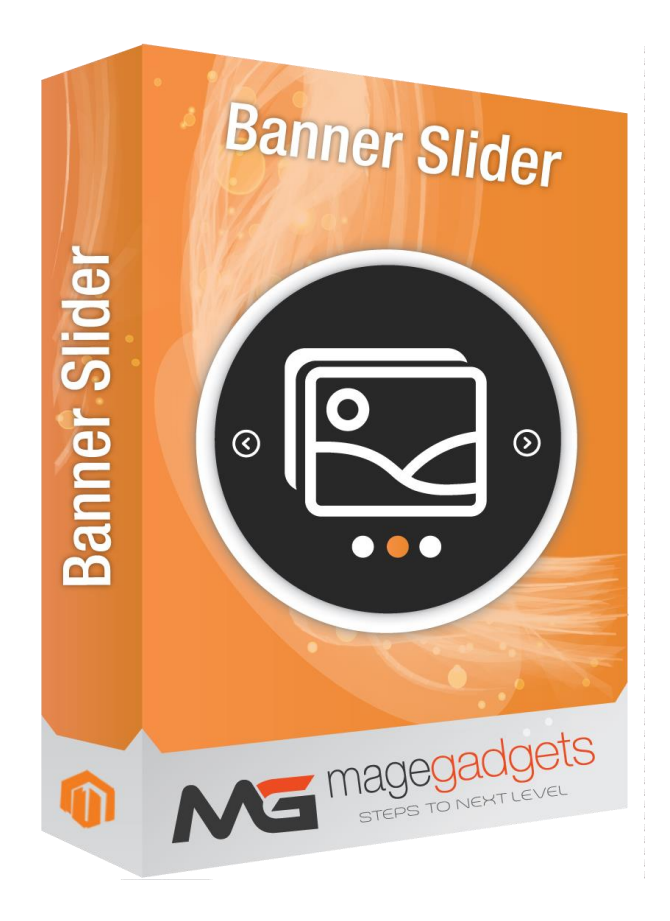

#### **Magento Extension User Guide**

**Official extension page:** Easy Template Path Hints - MageGadgets Extensions

## Banner Slider for M1 Documentation

Banner slider Magento 1.x is best place to showcase your promotional informataion .this is the exact solution what you want and this is perfect marketing solution with over 35 banners sliders effects and moreover you can create your own custom style. Now you will not longer to worry about on the store site promotions. And the Best thing that its totally Free.

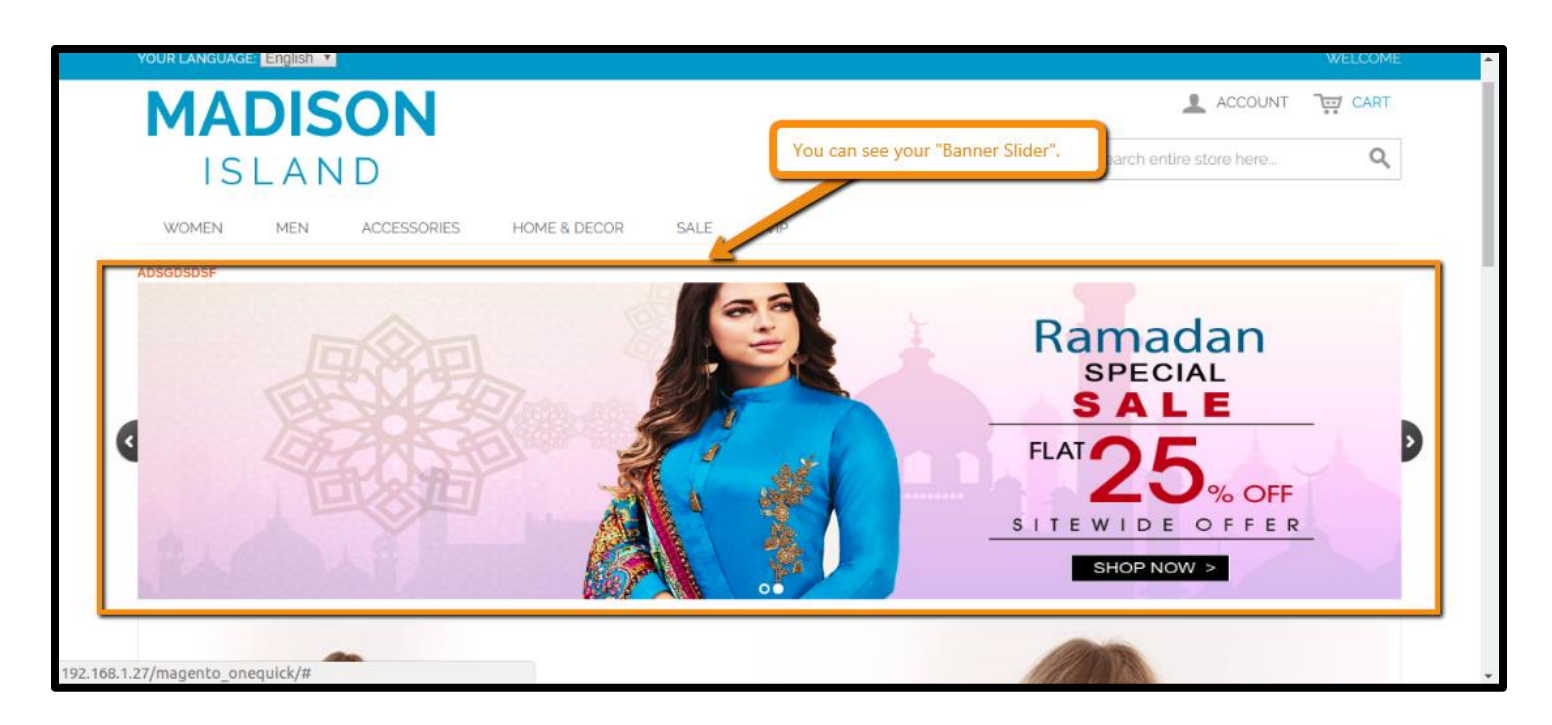

#### **1. Key Features:**

- a Upto 35 positions to put your favourite banners on store.
- b Different different banners with different different Effects.
- c Preview for position of banners.
- d Built-In sliders with many effects.
- e Able to create your own slider styles by inserting custom coding.
- f Easily jump into details by clicking on banners.

#### 2. All settings are available admin:

Go to Admin -> Store -> Setting -> Configuration > Magegadgets > Banner Slider .

| Magento <sup>®</sup> Admin       | Panel                        |              |                       |              |              | Glob                 | al Record Search                    | Logged in as admin   Saturday, November 10, 2018   Log O.         |  |  |
|----------------------------------|------------------------------|--------------|-----------------------|--------------|--------------|----------------------|-------------------------------------|-------------------------------------------------------------------|--|--|
| Dashboard Sales Ca               | talog Customers              | Promotions   |                       | CMS          | Reports      |                      |                                     | Get help for this pay                                             |  |  |
| Important: Formkey validation of | n checkout disabled. This mi | ay expose se | curity risks. We stro | ngly recomme | nd to Enable | My Account           | Admin / Security Section, for prote | ct your own checkout process.                                     |  |  |
| Latest Message: Help Magento     | improve our product - take a | brief survey | Read details          |              |              | Notifications        | You have 3 critical, 6 majo         | r, 19 minor and 145 notice unread message(s). Go to messages into |  |  |
|                                  |                              |              |                       |              |              | Tools                | 4                                   |                                                                   |  |  |
| ashboard                         |                              |              |                       |              |              | Web Services         | 4                                   |                                                                   |  |  |
|                                  |                              |              |                       |              |              | Design               |                                     |                                                                   |  |  |
| Choose Store View: All Store V   | iews 🔻 😡                     |              |                       |              |              | Import/Export        | 4                                   |                                                                   |  |  |
|                                  |                              |              |                       |              |              | Manage Currency      | 4                                   |                                                                   |  |  |
| Litetime Sales                   |                              |              |                       |              |              | Transactional Emails |                                     |                                                                   |  |  |
| Lifetime Sales                   |                              |              |                       | Orders       | Amou         | Custom Variables     |                                     |                                                                   |  |  |
|                                  | \$39,763.08                  |              |                       |              |              | Permissions          | 4                                   |                                                                   |  |  |
|                                  |                              |              |                       |              |              | Magento Connect      |                                     | Select Range: Last 24 Hours V                                     |  |  |
| Average Orders                   |                              |              |                       |              |              | Cache Management     | No Data Found                       |                                                                   |  |  |
|                                  | \$1,988.15                   |              |                       |              |              | Index Management     | mmon                                |                                                                   |  |  |
|                                  |                              |              |                       |              |              | Manage Stores        |                                     |                                                                   |  |  |
| Last 5 Orders                    |                              |              |                       |              |              | Order Statuses       |                                     |                                                                   |  |  |
| Customer                         | Items                        | Gr           | and Total             |              |              | Configuration        |                                     | Go to System > Configuration.                                     |  |  |
| Jane Doe                         |                              | 3            | \$975.55              |              |              |                      |                                     | garadoli                                                          |  |  |
| Jane Doe                         |                              | 3            | \$975.55              |              |              |                      |                                     |                                                                   |  |  |
| Jay Smith                        |                              | 2            | \$372.38              |              |              |                      |                                     |                                                                   |  |  |
| Jay Smith                        |                              | 2            | \$372.38              |              |              |                      |                                     |                                                                   |  |  |

#### Up to 36 positions to put banner on site:

In magento admin main menu banner slider option will gets appear. From here we can manage all the banners and its slider as shown below.

Firstly you add banner from main menu -> Banner Sliders -> Manage Banners.

| Dashboard         Sales         Catalog         Customers         Promotions         Newsletter         CMS         Banner Slider           ) Important: Formkey validation on checkout disabled. This may expose security risks. We strongly recom         Manage Sliders         Manage Sliders           ) Latest Message: Help Magento Improve our product - take a brief survey Read details         Manage Banner           ashboard         Report Banners           Settings         Settings | Reports       System       Image: Constraint of the process.         rs       n       the ckout in <u>Admin / Security Section</u> , for protect your own checkout process.         ers       You have 1 notice unread message(s). Go to messages in Styles         rs       Go to Banner Sliders > Manage Sliders.                                                                                                    |
|----------------------------------------------------------------------------------------------------|----------------------------------------------------------------------------------------------------|
| Important: Formkey validation on checkout disabled. This may expose security risks. We strongly recom         Manage Silders           Latest Message: Help Magento improve our product - take a brief survey <u>Read details</u> Manage Banner           Ishboard         Preview Sider S           Settings         Settings                                                                                                    | Ts     Ts     Ts |
| Latest Message: Help Magento improve our product - take a brief survey <u>Read details</u> Manage Banner<br>Ishboard Preview Silder S<br>Settings                                                                                                    | ers You have 1 notice unread message(s). Go to messages in<br>r Styles Is Go to Banner Sliders > Manage Sliders.                                                                                                    |
| Ishboard Preview Silder S<br>Report Banners<br>Settings                                                                                                    | rs Styles<br>Go to Banner Sliders > Manage Sliders.                                                                                                    |
| shboard Report Banners<br>Settings                                                                                                    | rs Go to Banner Sliders > Manage Sliders.                                                                                                    |
| Settings                                                                                                    | Go to Banner Sliders > Manage Sliders.                                                                                                    |
|                                                                                                    |                                                                                                    |
| hoose Store View: All Store Views 🔻 😡                                                                                                    |                                                                                                    |
|                                                                                                    |                                                                                                    |
| Lifetime Cales                                                                                                    |                                                                                                    |
| Orders Amounts                                                                                                    |                                                                                                    |
| \$39,756.08                                                                                                    |                                                                                                    |
|                                                                                                    | Select Range: Last 24 Hours V                                                                                                    |
| Average Orders                                                                                                    | No Date Found                                                                                                    |
| \$2,092.43                                                                                                    | No Data Pound                                                                                                    |
|                                                                                                    |                                                                                                    |
| Last 5 Orders                                                                                                    |                                                                                                    |
| Customer Items Grand Total                                                                                                    |                                                                                                    |
| Jane Doe 3 \$975.55                                                                                                    |                                                                                                    |
| Jay Smith 2 \$372.38                                                                                                    |                                                                                                    |
| Jay Smith 2 \$372.38                                                                                                    |                                                                                                    |
| John Doe 5 \$595.45                                                                                                    |                                                                                                    |

| 🍿 Mage                         | nto <sup>-</sup> Adır      | nin Pane     | I                 |                                  |                      |                |                       |                   | Global Re      | cord Search                       | Logged in as admin         | Saturday, November 10, 20            | 18   <u>Log Out</u> |
|--------------------------------|----------------------------|--------------|-------------------|----------------------------------|----------------------|----------------|-----------------------|-------------------|----------------|-----------------------------------|----------------------------|--------------------------------------|---------------------|
|                                |                            | Catalog      |                   |                                  | Newsletter           | CMS            | Banner Slider         | Reports S         |                |                                   |                            | 🕑 Get help i                         | for this page       |
| Important: For                 | rmkey validati             | on on checko | out disabled. Thi | s may expose sec                 | urity risks. We stro | ongly recom    | mend to Enable Form I | Key Validation Or | Checkout in Ac | dmin / Security Section, for prot | ect your own checkout proc | cess.                                |                     |
| 🕕 Latest Messa                 | <mark>ge:</mark> Help Mage | ento improve | our product - ta  | ke a brief survey <mark>R</mark> | ead details          |                |                       |                   |                |                                   | You have 1 notice          | e unread message(s). <u>Go to me</u> | essages inbox       |
| Slider Inform                  | ation                      |              | Edit              | Slider 'adsgo                    | isdsf'               |                |                       |                   | (              | ) Back Reset 🛞 De                 | lete Slider 🥑 Save S       | Slider 🛛 🥥 Save And Co               | ntinue Edit         |
| Slider Informa<br>Banner(s) of | tion<br>Slider             | _            | Add Bar<br>Page 📧 | nner<br>1 in of 1 pa             | iges   View 🛛        | 20 <b>v</b> pe | er page   Total 2 rec | ords found        |                |                                   |                            | Reset Filter                         | Search              |
|                                |                            | 1            |                   | ID                               | ↓ Name               |                | Current Slic          | der Start Da      | e              | End Date                          | Action                     | Order                                |                     |
|                                |                            |              | Yes V             | From:                            |                      |                |                       | From:             |                | From: 📰                           |                            |                                      |                     |
| _                              |                            |              |                   | 10 :                             | _                    |                |                       | 10:               | 3              | 10:                               |                            |                                      |                     |
| Sele                           | ct "Banne                  | er Slider"   | and edit          | slider .                         | 2 fgfdgdf            |                | adsgdsdsf             | Oct 25, 2<br>AM   | 2018 6:40:00   | Oct 31, 2018 6:40:00<br>AM        | Edit                       | 0                                    |                     |
|                                |                            |              |                   |                                  | 1 banner             |                | adsgdsdsf             | Oct 25, 2<br>AM   | 018 6:39:00    | Oct 31, 2018 6:39:00<br>AM        | Edit                       | 0                                    |                     |
|                                |                            |              |                   |                                  |                      |                |                       |                   |                |                                   |                            |                                      |                     |
|                                |                            |              |                   |                                  |                      |                |                       |                   |                |                                   |                            |                                      |                     |
|                                |                            |              |                   |                                  |                      |                |                       |                   |                |                                   |                            |                                      |                     |
|                                |                            |              |                   |                                  |                      |                |                       |                   |                |                                   |                            |                                      |                     |
|                                |                            |              |                   |                                  |                      |                |                       |                   |                |                                   |                            |                                      |                     |

Then main menu -> Banner Sliders -> Manage Sliders you can add as many as sliders you wants just note that slider\_id from the link.

| 🍿 M       | Magento <sup>®</sup> Admin Panel |                      |                        |                             |                      |            |                     |                |                    |                                 |                           |                    | urday, Novern | ber 10, 2018   <u>Log C</u> |
|-----------|----------------------------------|----------------------|------------------------|-----------------------------|----------------------|------------|---------------------|----------------|--------------------|---------------------------------|---------------------------|--------------------|---------------|-----------------------------|
| Dashb     |                                  | Sales Catal          | g Customers            | Promotions                  | Newsletter           | CMS        | Banner Slider       | Reports        |                    |                                 |                           |                    |               | Get help for this pag       |
| Import    | ant: For                         | mkey validation on   | heckout disabled. Th   | is may expose secu          | urity risks. We stro | ngly recom | mend to Enable Form | Key Validation | n On Checkout in 🦉 | Admin / Security Section, for p | otect your own c          | heckout process.   |               |                             |
| Latest    | Messag                           | e: Help Magento in   | prove our product - ta | ike a brief survey <u>R</u> | ead details          |            |                     |                |                    |                                 | You h                     | have 1 notice unre | ad message(s  | . <u>Go to messages inb</u> |
| Slide     | er Mar                           | ager                 |                        |                             |                      |            |                     |                |                    |                                 |                           |                    |               | O Add Slide                 |
| Page 📧    | 1                                | of 1 pages           | iew 20 🔻 per           | page   Total 2 re           | cords found          |            |                     |                |                    | 😝 Export to: CSV                | •                         | Export             | Re            | set Filter Search           |
| Select Al | Uns                              | elect All   Select V | sible   Unselect Vis   | ible   0 items sele         | ected                |            |                     |                |                    |                                 |                           | Action             | 15            | Submit                      |
|           | ID † Title Position              |                      |                        |                             |                      |            |                     |                |                    |                                 |                           | ode                | Status        | Action                      |
| Any •     |                                  |                      |                        |                             |                      |            |                     |                |                    |                                 | •                         | •                  |               | •                           |
|           | 1                                | adsgdsdsf            |                        |                             |                      | Homepa     | age content top     |                |                    |                                 | Standard                  | Slider             | Enabled       | Edit                        |
|           | 2                                | Dhaval S             |                        |                             |                      | Pop up     | at Home page        |                |                    |                                 | Standard                  | Slider             | Disabled      | Edit                        |
|           |                                  |                      |                        |                             |                      |            |                     |                |                    |                                 | Aanage Slid<br>r disabled | der Status w       | /hich you     | want enabled                |
|           |                                  |                      |                        |                             |                      |            |                     |                |                    |                                 |                           |                    |               |                             |

System -> Configuration -> Magegadgets Extensions -> banner slider

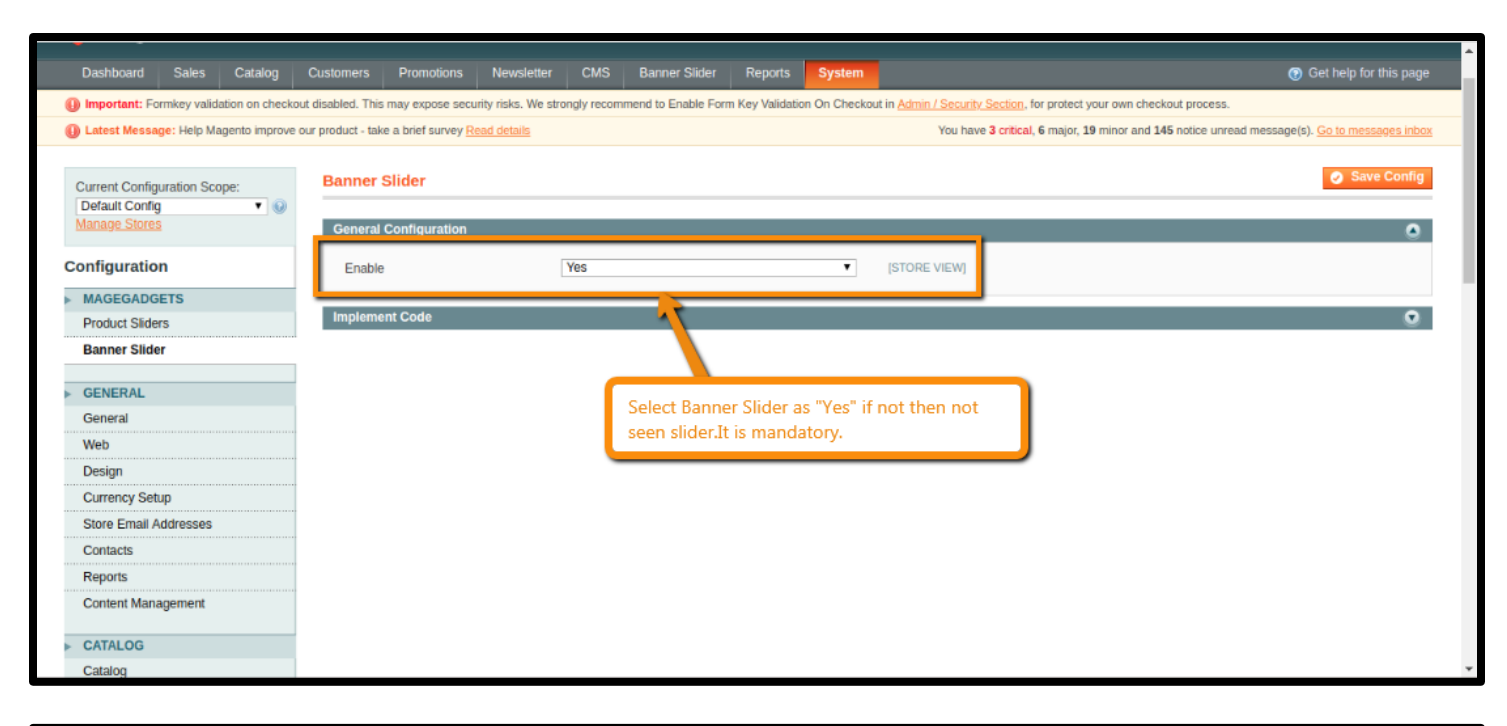

| 🍿 Mage                                                                                                    | nto <sup>-</sup> Adı | min Pane      | I                  |                                  |                     |            |                         |                 | Global Record Search Logged in as admin   Saturday, November 10, 2018   Log Out |                                        |                                                           |  |  |  |
|----------------------------------------------------------------------------------------------------|----------------------|---------------|--------------------|----------------------------------|---------------------|------------|-------------------------|-----------------|---------------------------------------------------------------------------------|----------------------------------------|-----------------------------------------------------------|--|--|--|
|                                                                                                    |                      |               |                    |                                  | Newsletter          | CMS        | Banner Slider           | Reports         |                                                                                 |                                        | Get help for this page                                    |  |  |  |
| Important: For the second second s | rmkey valida         | tion on check | out disabled. This | may expose secu                  | rity risks. We stro | ngly recom | mend to Enable Form     | Key Validation  | On Checkout                                                                     | in Admin / Security Section, for prote | ct your own checkout process.                             |  |  |  |
| 🕕 Latest Messa                                                                                                    | ge: Help Maj         | gento improve | our product - tak  | e a brief survey <mark>Re</mark> | ead details         |            |                         |                 |                                                                                 |                                        | You have 1 notice unread message(s). Go to messages inbox |  |  |  |
| Slider Inform                                                                                                    | ation                |               | Edit               | Slider 'adsgd                    | lsdsf'              |            |                         |                 |                                                                                 | Back Reset      Dele                   | ete Slider 🥑 Save Slider 🥑 Save And Continue Edit         |  |  |  |
| Slider Inform                                                                                                    | ation                |               | Slider in          | formation                        |                     |            |                         |                 |                                                                                 |                                        |                                                           |  |  |  |
| Banner(s) of t                                                                                                    | Slider               |               | Silder III         | Tormation                        |                     |            |                         |                 |                                                                                 |                                        |                                                           |  |  |  |
|                                                                                                    |                      |               | Title *            |                                  |                     | adsgdsdsf  |                         |                 | 1                                                                               |                                        |                                                           |  |  |  |
|                                                                                                    |                      |               | Show 1             | Title                            | [                   | Enabled    |                         |                 | ٣                                                                               |                                        |                                                           |  |  |  |
|                                                                                                    |                      |               | Status             |                                  | [                   | Enabled    |                         |                 | •                                                                               |                                        |                                                           |  |  |  |
|                                                                                                    |                      |               | Select             | available Slider S               | Styles [            | Yes        |                         |                 | ۲                                                                               |                                        |                                                           |  |  |  |
|                                                                                                    |                      |               | Select             | Slider Mode                      | [                   | Slider Evo | lution Default          |                 | ٠                                                                               |                                        |                                                           |  |  |  |
|                                                                                                    |                      |               |                    |                                  |                     | Preview    |                         |                 |                                                                                 | M                                      | lodify slider like edit Slider                            |  |  |  |
|                                                                                                    |                      |               | Sort ty            | pe                               |                     | Random     |                         |                 | ٣                                                                               | w                                      | idth,height,speed,effect etc.                             |  |  |  |
|                                                                                                    |                      |               | Width              |                                  | [                   | 1200       |                         |                 |                                                                                 |                                        |                                                           |  |  |  |
|                                                                                                    |                      |               | Height             |                                  |                     | 300        |                         |                 |                                                                                 |                                        |                                                           |  |  |  |
|                                                                                                    |                      |               | Animat             | tion Effect                      | [                   | Fade       |                         |                 | •                                                                               |                                        |                                                           |  |  |  |
|                                                                                                    |                      |               | Speed              |                                  |                     | 4500       |                         |                 |                                                                                 |                                        |                                                           |  |  |  |
| 102 169 1 27/                                                                                                    | 7266116              | chob60c40     | 0.05               | 765357                           | _                   | mini seco  | nds. This is the disola | v time of a bar | ner                                                                             |                                        |                                                           |  |  |  |
| 92.108.1.27//                                                                                                    | 2/200110             | CD8D68C45     | 90855029700        | /1131/                           |                     |            |                         |                 |                                                                                 |                                        |                                                           |  |  |  |

You can Enable or Disable this extension here as well as how you can implement that slider on any page like.

| der Information     | Edit Slider 'adsgdsdsf'        |                                                       |   | Back Rese | t 🗶 Delete Slider 🥑 Save Slider 🥥 Save And Continue Ed |
|---------------------|--------------------------------|-------------------------------------------------------|---|-----------|--------------------------------------------------------|
| Slider Information  |                                |                                                       |   |           |                                                        |
| Banner(s) of Slider | Slider information             |                                                       |   |           |                                                        |
|                     | Title *                        | adsgdsdsf                                             | ۵ |           |                                                        |
|                     | Show Title                     | Enabled                                               | • |           |                                                        |
|                     | Status                         | Enabled                                               |   |           |                                                        |
|                     | Select available Slider Styles | Yes                                                   | • |           |                                                        |
|                     | Select Slider Mode             | Slider Evolution Default                              |   |           |                                                        |
|                     |                                | Please choose style<br>Special Slider                 |   |           |                                                        |
|                     | Sort type                      | Pop up on Home page<br>Note displayed on all pages    |   |           |                                                        |
|                     | Width                          | Unreenenchie Clider                                   | _ |           |                                                        |
|                     | Height                         | Slider Evolution Default                              |   |           | Select Slider mode as "Slider Evolution                |
|                     | Animation Effect               | Slider Evolution Minimalist<br>Slider Evolution Fresh |   |           | Default"                                               |
|                     | Speed                          | Responsive Slider                                     |   |           |                                                        |
|                     | Speed                          | FlexSlider 1<br>FlexSlider 2                          |   |           |                                                        |
|                     | Position                       | FlexSlider 3                                          |   |           |                                                        |
|                     | r sanshi                       | Preview Position                                      |   |           |                                                        |

| Slider Information  |                                |                                                                                |          |                      |                      |
|---------------------|--------------------------------|--------------------------------------------------------------------------------|----------|----------------------|----------------------|
| Banner(s) of Slider | Slider information             |                                                                                |          |                      |                      |
|                     | Title *                        | adsgdsdsf                                                                      |          |                      |                      |
|                     | Show Title                     | Popular positions Popular Content Ten                                          | se style |                      |                      |
|                     | Status                         | Default for using in CMS page template                                         |          |                      |                      |
|                     | Select available Slider Styles | General (will be disaplyed on all pages)                                       |          |                      |                      |
|                     | Select Slider Mode             | Sidebar- top-regnt<br>Sidebar-Bottom-Right<br>Sidebar-Top-Left                 |          |                      |                      |
|                     | Sort type                      | Sidebar-Bottom-Left<br>Content-Top                                             |          |                      |                      |
|                     | Width                          | Menu-Top<br>Menu-Bottom                                                        |          |                      |                      |
|                     | Height                         | Page-Bottom                                                                    |          |                      |                      |
|                     | Animation Effect               | Catalog-Skiebar-Top-Right                                                      |          | Soloct title which   | you want to can far  |
|                     | Speed                          | Catalog-Sidebar-Top-Left<br>Catalog-Sidebar-Bottom-Left<br>Catalog-Content-Top |          | example we selection | ct "Catalog-Sidebar- |
|                     | Position                       | Homepage-Content-Top                                                           |          | - Aprilight I        |                      |
|                     |                                |                                                                                |          |                      |                      |
|                     |                                |                                                                                |          |                      |                      |

| 👘 N                                | Magento <sup>-</sup> Admin Panel Global Record Search                                                                                         |               |                |                    |                   |                     |              |                    |                |                  |             |                      | Logged        | l in as admin  | Saturday, No | vember 10, 2 | 018   <u>Log (</u> |
|------------------------------------|----------------------------------------------------------------------------------------------------|---------------|----------------|--------------------|-------------------|---------------------|--------------|--------------------|----------------|------------------|-------------|----------------------|---------------|----------------|--------------|--------------|--------------------|
| Dash                               | board                                                                                                    | Sales         | Catalog        |                    | Promotions        | Newsletter          | CMS          | Banner Slider      | Reports        |                  |             |                      |               |                |              | 😧 Get help   | ) for this pag     |
| 🕕 Impo                             | rtant: Fo                                                                                                    | rmkey validat | tion on check  | out disabled. This | may expose secu   | ity risks. We stror | ngly recomm  | end to Enable Form | Key Validation | On Checkout in 🗛 | dmin / Secu | ity Section, for pro | tect your own | checkout proce | SS.          |              |                    |
| Lates                              | Latest Message: Help Magento improve our product - take a brief survey Read details You have 1 notice unread message(s). Go to messages inbox |               |                |                    |                   |                     |              |                    |                |                  |             |                      |               |                |              |              |                    |
| Choose Store View: All Store Views |                                                                                                    |               |                |                    |                   |                     |              |                    |                |                  |             |                      |               |                |              |              |                    |
| Bar<br>Page 💽                      | nner M                                                                                                    | anager        | es   View      | 20 V per pa        | age   Total 2 rec | cords found         |              | See the            | banner Sl      | der list         | <b> </b>    | Export to: CSV       | •             | Export         |              | Reset Filte  | r Searcl           |
| Select A                           | All   Uns                                                                                                    | elect All     | Select Visible | Unselect Visibl    | e   0 items sele  | cted                |              |                    |                |                  |             |                      |               | A              | ctions       | ۲            | Submit             |
|                                    | ID †                                                                                                    | Name          | U              | RL                 |                   |                     | /            |                    | Slider         |                  | Start Date  | ,                    | End Date      |                | Status       | Action       | Image              |
| Any 🔻                              |                                                                                                    |               |                |                    |                   |                     |              |                    |                |                  | From:       |                      | From:         |                |              | •            |                    |
|                                    |                                                                                                    | 1 banner      | ht             | tp://192.168.1.27  | /magento_onequ    | uick/media/bann     | erslider/bar | iner.jpg           | adsgdsdsf      |                  | Oct 25, 2   | 018 6:39:00 AM       | Oct 31, 201   | 8 6:39:00 AM   | Enabled      | <u>Edit</u>  | 14                 |
|                                    |                                                                                                    | 2 fgfdgdf     | ht             | tp://192.168.1.27  | //magento_oneqi   | uick/media/bann     | erslider/hea | der-Banner.jpg     | adsgdsdsf      |                  | Oct 25, 2   | 018 6:40:00 AM       | Oct 31, 201   | 8 6:40:00 AM   | Enabled      | Edit         | Ball Ma            |

|                    |                      |                                                                                                    | (a) Back Reset | Delete Banner     A Save Banner     Save And Continue                                                 |
|--------------------|----------------------|----------------------------------------------------------------------------------------------------|----------------|----------------------------------------------------------------------------------------------------|
| nner Manager       | Edit Banner 'banner' |                                                                                                    | J Dack Reset   | Save Ballier Save Ballier Save And Condition                                                          |
| Banner Information | Banner information   |                                                                                                    |                |                                                                                                    |
|                    | Name *               | banner                                                                                                    | [STORE VIEW]   |                                                                                                    |
|                    | Status               | Enabled                                                                                                    | [STORE VIEW]   |                                                                                                    |
|                    | Slider               | adsgdsdsf                                                                                                    |                |                                                                                                    |
|                    | Alt Text             | gffgdfghdf<br>▲ Used for SEO                                                                                                    |                |                                                                                                    |
|                    | URL                  | http://192.168.1.27/magento_onequick/media/banne                                                                                                    | [STORE VIEW]   |                                                                                                    |
|                    | Banner Image         | Choose file No file chosen                                                                                                    |                |                                                                                                    |
|                    | Start time *         | 10/25/2018 6:39 am                                                                                                    |                |                                                                                                    |
|                    | End time *           | 11/22/2018 6:39 am                                                                                                    | _              |                                                                                                    |
|                    | Target               | New Window with Browser Navigation   New Window without Browser Navigation New Window with Browser Navigation Parent Window with Browser Navigation | <b>-</b>       | Set target for banner slider if you want new<br>windows without browser navigation the clic<br>on it. |

| Dashboard Sales Catalog Customers Promotions Newsletter CMS Banner Silder Reports System Important: Important: Femiser Important: Femiser Femiser <th>n Magento<sup>-</sup> Admin Pane</th> <th>el</th> <th></th> <th></th> <th></th> <th></th> <th></th> <th>Global Record Search</th> <th>ch</th> <th>Logged in as admin</th> <th>  Saturday, November 10, 2018   Log Out</th>                                                                                                    | n Magento <sup>-</sup> Admin Pane      | el                   |                            |                      |             |                     |                | Global Record Search        | ch                      | Logged in as admin         | Saturday, November 10, 2018   Log Out            |
|----------------------------------------------------------------------------------------------------|----------------------------------------|----------------------|----------------------------|----------------------|-------------|---------------------|----------------|-----------------------------|-------------------------|----------------------------|--------------------------------------------------|
| Important: Formkey validation on checkout distabled. This may expose security fisks. We strongly recommend to Enable Form Key Validation On Checkout in <u>Admin / Security Section</u> , for protect your own checkout process.   Istest Message: Help Magento improve our product - take a brief survey Read distable   Preview Slider Styles   Page ] ] of 1 pages j View 20 per page [ Total 9 records found   Ist Stider Solution Default Sider Evolution Default Sider Evolution Caborno Sider Evolution Minimalist Sider Evolution Fresh RexSider 1 RexSider 1 RexSider 2 RexSider 3 RexSider 4 Note display on all pages Were well banner Slider Styles which you addition on all pages                                                                                                    | Dashboard Sales Catalog                |                      |                            | Newsletter           | CMS         | Banner Slider       | Reports        |                             |                         |                            | (g) Get help for this page                       |
| Latest Message: Help Magento Improve our product - take a brief survey Read details       You have 1 notice unread message(s). Go to message international international int | Important: Formkey validation on check | out disabled. This   | may expose secu            | rity risks. We stror | ngly recorn | mend to Enable Form | Key Validation | On Checkout in Admin / Secu | rity Section, for prote | ect your own checkout proc | cess.                                            |
| Preview Slider Styles         Page       I       of 1 pages       View       20 • per page       Preview         List Sider       Image       Preview       Preview       Preview         Sider Evolution Default       Preview       Preview       Preview         Sider Evolution Caborno       Preview       Preview       Preview         Sider Evolution Fresh       Preview       Preview       Preview         FiexSider 1       Preview       Preview       Preview         FiexSider 3       Preview       Preview       Preview         FiexSider 4       Preview all banner Slider Styles which you add       Not display on all pages       Preview       Preview                                                                                                    | Latest Message: Help Magento improve   | e our product - take | e a brief survey <u>Re</u> | ad details           |             |                     |                |                             |                         | You have 1 notice          | e unread message(s). <u>Go to messages inbox</u> |
| List Silder     Perview       Silder Evolution Default     Preview       Silder Evolution Caborno     Preview       Silder Evolution Minimalist     Preview       Silder Evolution Firsh     Preview       FlexSilder 1     Preview       FlexSilder 3     Preview       FlexSilder 4     Preview all banner Slider Styles by thich you add                                                                                                    | Preview Slider Styles                  | 20 v per pa          | age   Total 9 ree          | cords found          |             |                     |                |                             |                         |                            |                                                  |
| Sider Evolution Default     Preview       Sider Evolution Caborno     Preview       Sider Evolution Minimalist     Preview       Sider Evolution Firsh     Preview       FlexSider 1     Preview       FlexSider 2     Preview       FlexSider 3     Preview       FlexSider 4     Preview all banner Slider Styles witch you ad met display on all pages                                                                                                    | List Slider                            |                      |                            |                      |             |                     |                |                             |                         |                            | Preview                                          |
| Silder Evolution Caborno     Preview       Silder Evolution Minimalist     Preview       Silder Evolution Fresh     Preview       FlexSilder 1     Preview       FlexSilder 2     Preview       FlexSilder 3     Preview       FlexSilder 4     Preview all banner Slider Styles which you add       Note display on all pages     Preview                                                                                                    | Slider Evolution Default               |                      |                            |                      |             |                     |                |                             |                         |                            | Preview                                          |
| Silder Evolution Minimalist     Preview       Silder Evolution Fresh     Preview       FlexSilder 1     Preview       FlexSilder 2     Preview       FlexSilder 3     Preview       FlexSilder 4     Preview all banner Slider Styles which you add       Note display on all pages     Preview                                                                                                    | Slider Evolution Caborno               |                      |                            |                      |             |                     |                |                             |                         |                            | Preview                                          |
| Silder Evolution Fresh     Preview       FlexSilder 1     Preview       FlexSilder 2     Preview       FlexSilder 3     Preview       FlexSilder 4     Preview all banner Slider Styles which you add       Note display on all pages     Preview all banner Slider Styles which you add                                                                                                    | Slider Evolution Minimalist            |                      |                            |                      |             |                     |                |                             |                         |                            | Preview                                          |
| FlexSlider 1     Preview       FlexSlider 2     Preview       FlexSlider 3     Preview       FlexSlider 4     Preview all banner Slider Styles which you add       Note display on all pages     Preview all banner Slider Styles which you add                                                                                                    | Slider Evolution Fresh                 |                      |                            |                      |             |                     |                |                             |                         |                            | Preview                                          |
| FlexSider 2     Preview       FlexSider 3     Preview       FlexSider 4     Preview all banner Slider Styles which you add       Note display on all pages     Preview all banner Slider Styles which you add                                                                                                    | FlexSlider 1                           |                      |                            |                      |             |                     |                |                             |                         |                            | Preview                                          |
| FlexSlider 3 FlexSlider 4 Note display on all pages Preview all banner Slider Styles which you add                                                                                                    | FlexSlider 2                           |                      |                            |                      |             |                     |                |                             |                         |                            | Preview                                          |
| FlexSlider 4 Note display on all pages Preview all banner Slider Styles which you add                                                                                                    | FlexSlider 3                           |                      |                            |                      |             |                     |                |                             | _                       |                            | Dreview                                          |
| Note display on all pages                                                                                                    | FlexSlider 4                           |                      |                            |                      |             |                     |                |                             | P                       | review all banner          | r Slider Styles which you add                    |
|                                                                                                    | Note display on all pages              |                      |                            |                      |             |                     |                |                             |                         | review on barmer           | i bilder beyles which you add                    |
|                                                                                                    |                                        |                      |                            |                      |             |                     |                |                             |                         |                            |                                                  |
|                                                                                                    |                                        |                      |                            |                      |             |                     |                |                             |                         |                            |                                                  |

|   |                                                    |              |                |                     |                                  |                     |            |                     |                 |              |                            |                                    |                                                                                                    | P |
|---|----------------------------------------------------|--------------|----------------|---------------------|----------------------------------|---------------------|------------|---------------------|-----------------|--------------|----------------------------|------------------------------------|----------------------------------------------------------------------------------------------------|---|
|   | Dashboard                                          | Sales        | Catalog        | Customers           | Promotions                       | Newsletter          | CMS        | Banner Slider       | Reports         | System       |                            |                                    | Of the provide the provided the provided |   |
|   | Important: For                                     | mkey valida  | tion on checks | out disabled. This  | may expose secur                 | ity risks. We stror | ngly recom | mend to Enable Form | n Key Validatio | n On Checkou | ut in Admin / Security Sec | ction, for protect your own check  | out process.                                                                                                    |   |
|   | ) Latest Messag                                    | e: Help Mag  | gento improve  | our product - tak   | e a brief survey <mark>Re</mark> | ad details          |            |                     |                 |              | You have 3 c               | critical, 6 major, 19 minor and 14 | 5 notice unread message(s). Go to messages inbox                                                                                                    |   |
|   | Current Configu<br>Default Config<br>Manage Stores | iration Scop | pe:            | Banner S<br>General | Slider<br>Configuration          |                     |            |                     |                 |              |                            |                                    | Save Config                                                                                                    |   |
| c | onfiguratio                                        | n            |                | Enable              |                                  | 1                   | Yes        |                     |                 | T            | [STORE VIEW]               |                                    |                                                                                                    |   |
| Þ | MAGEGADG                                           | ETS          |                |                     |                                  |                     |            |                     |                 |              |                            |                                    |                                                                                                    |   |
|   | Product Slider                                     | S            |                | Impleme             | nt Code                          |                     |            |                     |                 |              |                            |                                    | 0                                                                                                    |   |
| _ | Banner Slide                                       | r            |                |                     |                                  |                     |            |                     |                 |              |                            |                                    |                                                                                                    |   |
| Þ | GENERAL<br>General                                 |              |                |                     |                                  |                     | ſ          | Select Banne        | r Slider a      | s "Yes" if   | not then not               | ר                                  |                                                                                                    |   |
|   | Web                                                |              |                |                     |                                  |                     |            | seen slider.lt      | is manda        | itory.       |                            |                                    |                                                                                                    |   |
|   | Design                                             |              |                |                     |                                  |                     | _          |                     |                 |              |                            |                                    |                                                                                                    |   |
|   | Currency Setu                                      | ip           |                |                     |                                  |                     |            |                     |                 |              |                            |                                    |                                                                                                    |   |
|   | Store Email A                                      | ddresses     |                |                     |                                  |                     |            |                     |                 |              |                            |                                    |                                                                                                    |   |
|   | Contacts                                           |              |                |                     |                                  |                     |            |                     |                 |              |                            |                                    |                                                                                                    |   |
|   | Reports                                            |              |                |                     |                                  |                     |            |                     |                 |              |                            |                                    |                                                                                                    |   |
|   | Content Mana                                       | gement       |                |                     |                                  |                     |            |                     |                 |              |                            |                                    |                                                                                                    |   |
| • | CATALOG                                            |              |                |                     |                                  |                     |            |                     |                 |              |                            |                                    |                                                                                                    |   |
| _ | Catalog                                            |              |                |                     |                                  |                     |            |                     |                 |              |                            |                                    |                                                                                                    |   |

#### Short-Code for template file:

\$this->getLayout()->createBlock(bannerslider/default)->setTemplate(bannerslider/bannerslide r.phtml)->setBannersliderId(your\_bannerslider\_id)->toHtml();

#### Short-Code for cms page:

Please replace banner slider with bannerslider\_id is your\_bannerslider\_id on a

{{block type="bannerslider/default" name="bannerslider.bannerslider" template="bannerslider/bannerslider.phtml" bannerslider\_id="your\_bannerslider\_id"}}

#### Short-Code for xml layout files:

#### Short-Code for the left of the category page:

```
<?xml version="1.0"?>
<layout version="0.1.0">
<catalog_category_default>
<reference name="left">
<block type="catalog/navigation" name="catalog.leftnav" after="currency"
template="catalog/navigation/left.phtml"/>
<block type="bannerslider/default" name="bannerslider.block"
template="bannerslider/bannerslider.phtml">
<block type="bannerslider/default" name="bannerslider.block"
template="bannerslider/bannerslider.phtml">
<action
method="setBannerslider/bannerslider.phtml">
<action
</block>
</block>
</reference>
```

```
</catalog_category_default>
```

```
</layout>
```

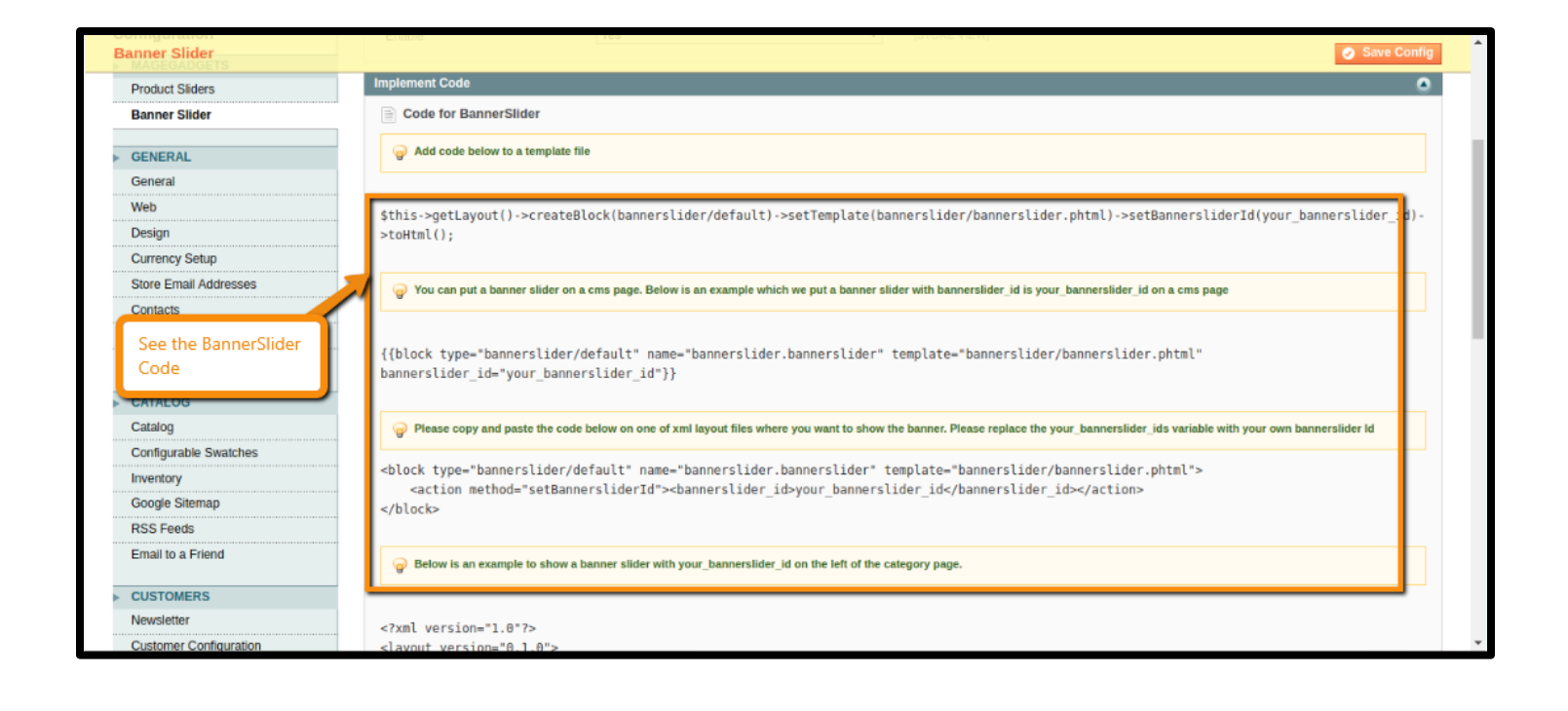

# Thank you!

#### Should you have any questions or feature suggestions,

Please contact us at:

http://www.magegadgets.com/contacts

Your feedback is absolutely welcome!